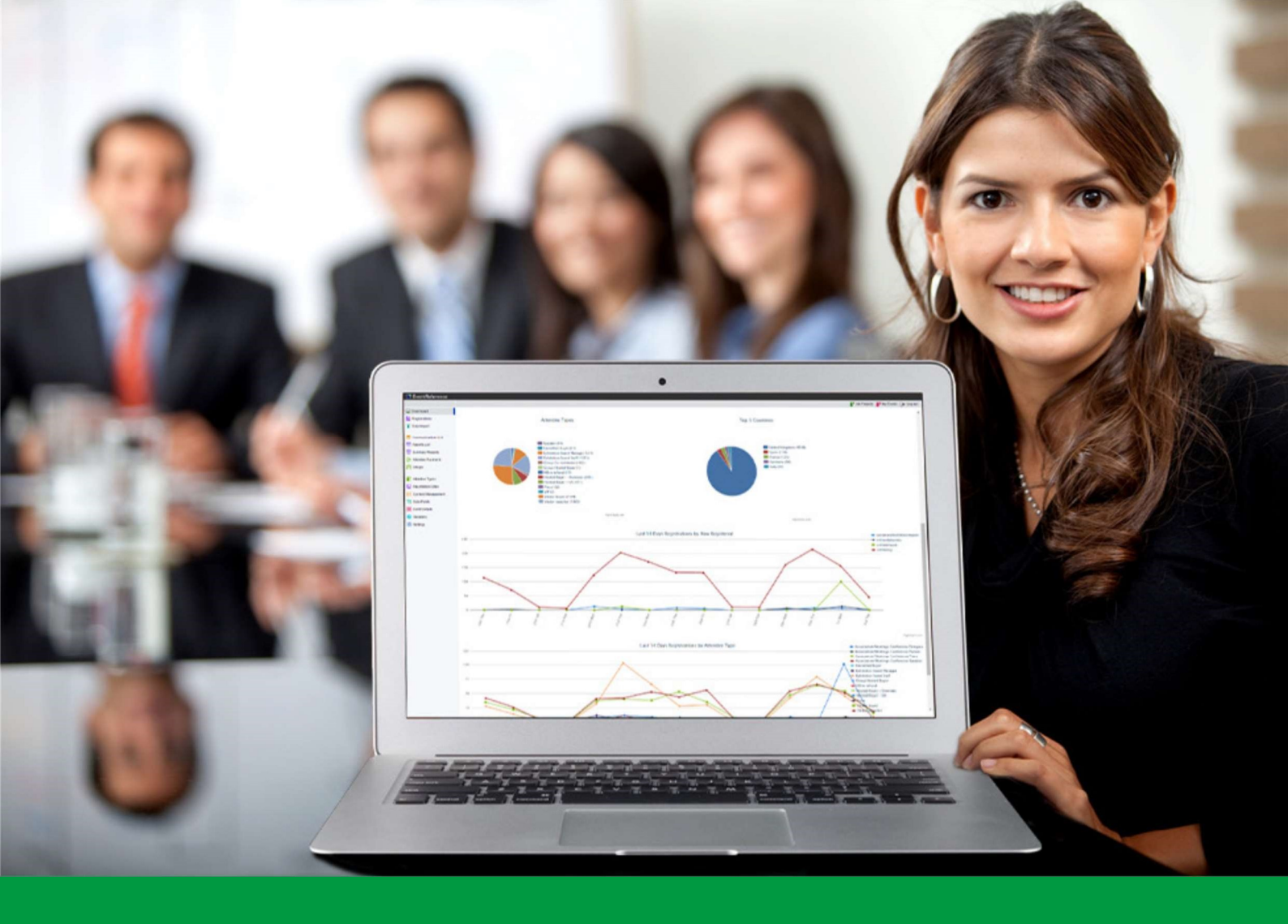

## How to:

### Manage your EventReference Subscription

EventReference User Guide #27

## EventReference

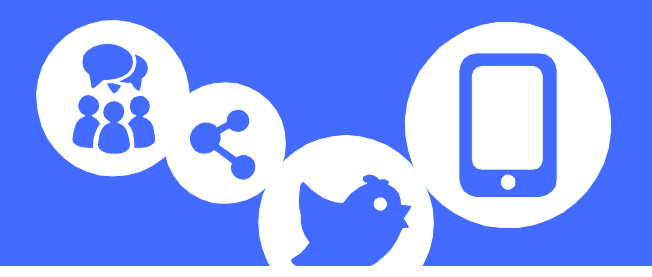

#### Contents

| Subscribing to EventReference               | 3  |
|---------------------------------------------|----|
| Cancelling your EventReference Subscription | 5  |
| Activating an Event                         | 7  |
| Deactivating an Event                       | 9  |
| Enabling an Add-on Bundle                   | 10 |
| Removing an Add-on Bundle                   | 12 |

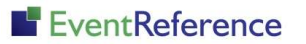

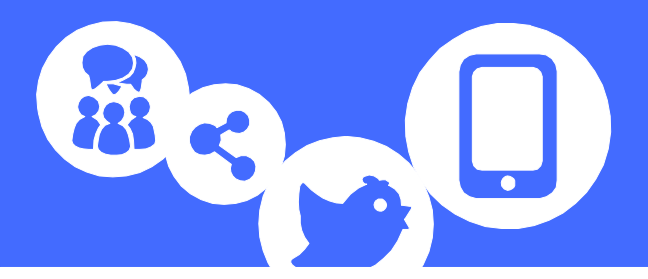

#### Subscribing to EventReference

To start your subscription, log in to EventReference and then click on 💄 Account Details

| EventReference       |                                                                                                    |                                                                                                    |  |
|----------------------|----------------------------------------------------------------------------------------------------|----------------------------------------------------------------------------------------------------|--|
| Account Details      | Save 🙀 Redee                                                                                                   | m Voucher 🛛 👥 Subscribe Now                                                                                                   |  |
| uger Berns My Events | Username<br>Full Name<br>Mobile Number<br>Last Login<br>Currency<br>Subscription Status<br>Total Monthly Cost: | eventrefsupport@reflech.co.uk ⑦<br>EventReference Demo<br>Today at 09:20<br>GBP<br>Not Subscribed<br>£0:00<br>Change Password |  |

Click **Subscribe Now** and you will be shown a screen which will tell you how much you will pay. You will be charged upfront and then automatically billed each month on the same date, until you cancel.

| Subscribe Now                        | X                                 |
|--------------------------------------|-----------------------------------|
| Subscribe 🕖 Cancel                   |                                   |
| Cost Today:                          | £19.95                            |
| Monthly Cost :                       | £19.95                            |
| You will be automatically billed for | £19.95 on the 12th of March, 2020 |
|                                      |                                   |

Click Subscribe and you will be taken to our payment gateway to enter your card details.

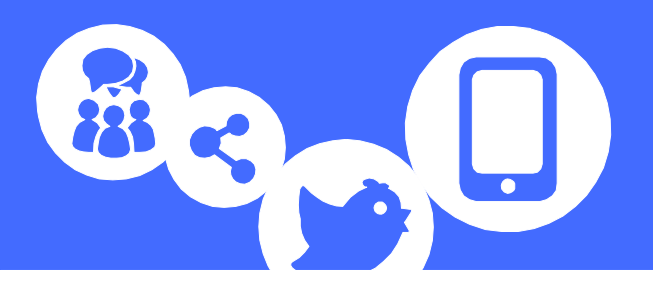

|                                    | Deutsefe     |
|------------------------------------|--------------|
| You are about to make a payment of | Paysare      |
| £19.95                             |              |
| for                                |              |
| RefTech Services Limited           |              |
|                                    |              |
| Reference: 11271                   |              |
| Qty Description                    | Unit Cost    |
| Subscription                       | £19.95       |
|                                    | 10141 210.55 |
| Merchant details                   |              |
| RefTech Services Limited           |              |
|                                    |              |
|                                    | VISA         |
|                                    |              |
| maestro mastercard                 | Debit        |
| meetro mettercont                  | Debit        |
| mastro motorcand                   | Debit        |
| Name                               | Debit        |
| Name                               | Debit        |
| Name Email Address Address Line 1  | Debit        |

Fill in the required information and then click PAY NOW

at the bottom.

You will receive a couple of emails – one a receipt from the payment gateway and also a full VAT receipt from us.

Congratulations! You are now an EventReference subscriber.

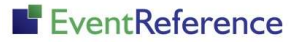

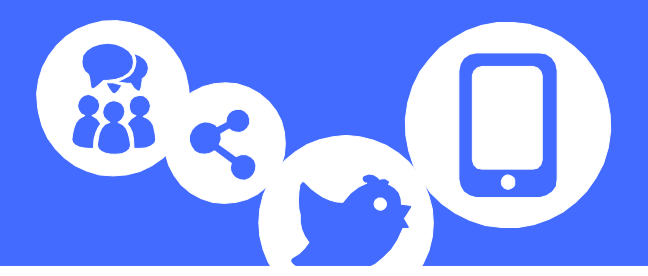

#### Cancelling your EventReference Subscription

You can cancel your subscription at any time.

#### Important Information

Cancelling your subscription will result in your events being removed. These can not be recovered if you re-subscribe so if you need to retain access, you should keep your subscription active.

Click on 📥 Account Details

| 🕒 EventReference |                             |                                                        |
|------------------|-----------------------------|--------------------------------------------------------|
| Account Details  | Save 🙀 Redee                | em Voucher 📄 Cancel Subscription                       |
| My Events        | Username<br>Full Name       | eventrefsupport@reftech.co.uk ⑦<br>EventReference Demo |
|                  | Mobile Number<br>Last Login | Today at 09:36                                         |
|                  | Currency                    | GBP                                                    |
|                  | Subscription Status         | Actively subscribed                                    |

| Click Cancel Subscription | and you will be shown a message asking you to confirm |
|---------------------------|-------------------------------------------------------|
| you want to cancel.       |                                                       |

| www.eventreference.com says                                                |                                                       |                          |
|----------------------------------------------------------------------------|-------------------------------------------------------|--------------------------|
| Are you sure you wish to cancel yo<br>February 2020, all of your events an | ur subscription? After th<br>nd the data in them will | e 13th of<br>be deleted. |
|                                                                            | OK                                                    |                          |

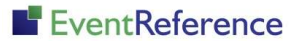

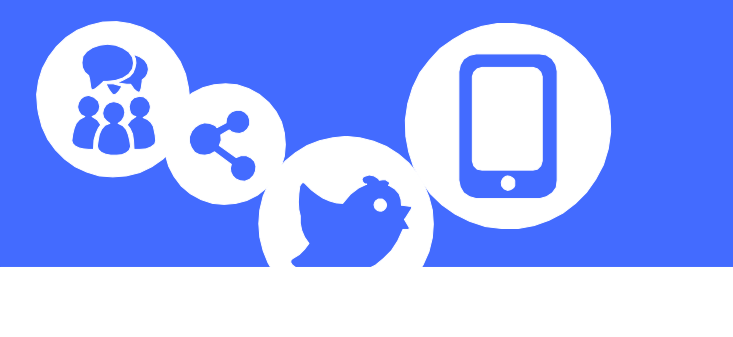

OK

Click

if you are happy with this.

You will then see an Un-Cancel Subscription button at the top of the page and some red text explaining what will happen next.

| 🕒 EventReference | 2                                             |                                                                                                    |
|------------------|-----------------------------------------------|----------------------------------------------------------------------------------------------------|
| Account Details  | Save 🙀 Redeem                                 | Voucher 📄 Un-Cancel Subscription                                                                                                    |
| My Events        | Username<br>Full Name<br>Mobile Number        | eventrefsupport@reffech.co.uk ⑦<br>EventReference Demo                                                                                                    |
|                  | Last Login<br>Currency<br>Subscription Status | Today at 09:20<br>GBP<br>Actively subscribed.<br>Your subscription is flagged as cancelled. On the 13th of February 2020 your events will be deleted.<br>If this has been done in error, click "Un-Cancel Subscription" above to continue with your EventReference subscription. |

As you pay up front, your account will remain active until your next billing date. When you cancel your subscription, rather than take a payment on this date, we will remove your events.

You have until this date to un-cancel if you change your mind and decide you want to carry on subscribing.

To un-cancel, click on Un-Cancel Subscription and your subscription will carry on as before.

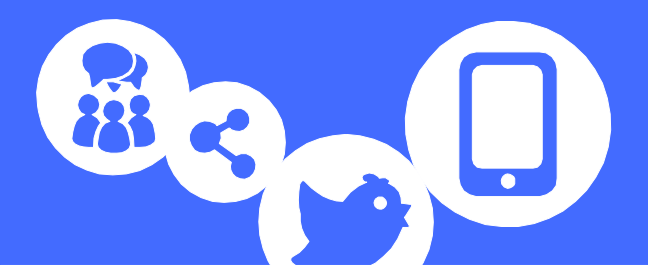

#### Activating an Event

To be able to start taking live registrations, you must first activate your event.

You will be able to see when an event is not active as there will be some red text saying **Inactive Event** at the top.

Your registration form will also have a banner across the top as below.

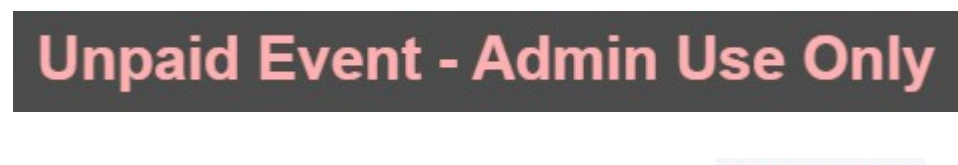

To activate your event, either click on Inactive Event or i Event Details

You will be shown some text which will show you when you need to activate your event by. If you do not activate your event by this date, the event will be removed and cannot be recovered.

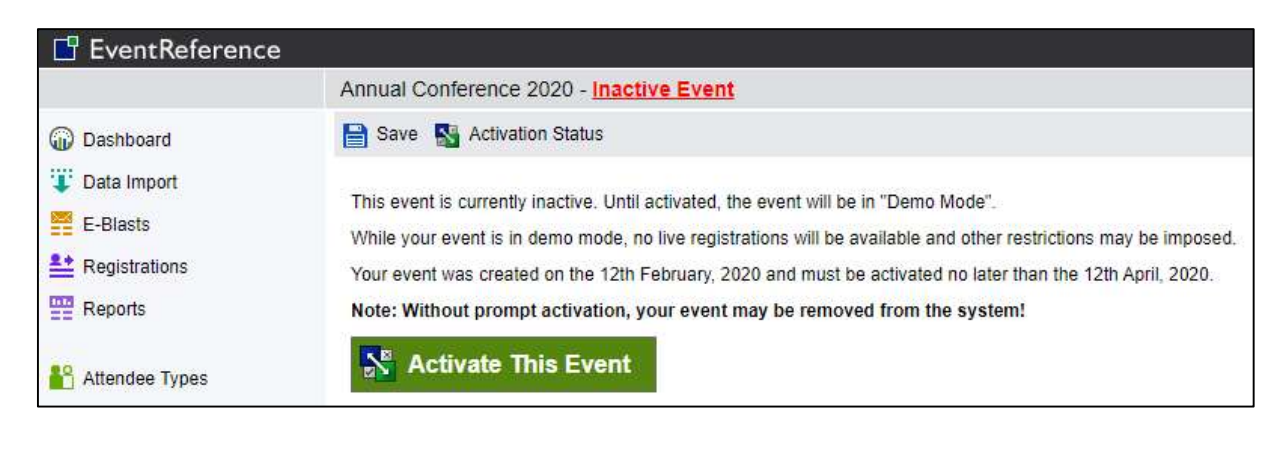

Click 💦 Activate This Event

You will be shown a summary about the event and what the cost will be to activate. This will depend on how many active events you already have running on your subscription.

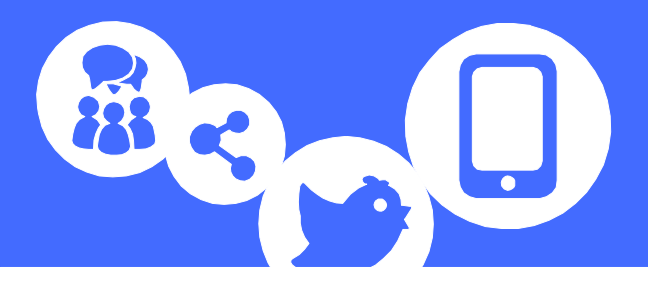

| 🕒 EventReferenc                                                                           | e                                                                                                    |
|-------------------------------------------------------------------------------------------|----------------------------------------------------------------------------------------------------|
|                                                                                           | Annual Conference 2020 - Inactive Event                                                                              |
| Dashboard                                                                                 | Kativate Event                                                                                                    |
| <ul> <li>Data Import</li> <li>E-Blasts</li> <li>Registrations</li> <li>Reports</li> </ul> | Bundles Added : None<br>Event Activated? : No<br>Demo Mode? : Yes<br>Activation Cost : £3.95<br>Monthly Cost : £3.95 |

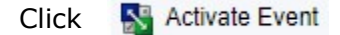

If a payment is required, you will be transferred to our payment gateway to make this. The cost will be added to the card you used to subscribe but you will need to confirm this. We will also take an upfront payment which is pro-rated to your billing date.

Once you have done this, your event is active.

To remove the Unpaid Event banner from your forms, click on Event Sites and then click Publish

This will refresh your forms ready to use and remove the banner.

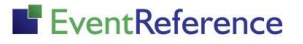

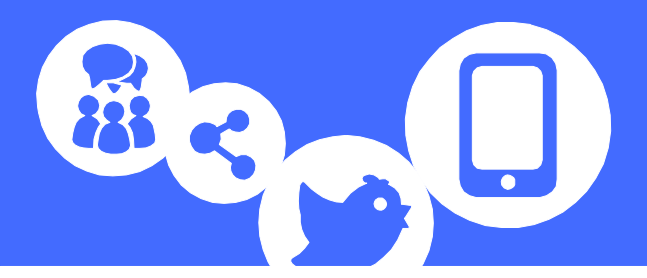

#### **Deactivating an Event**

You can have up to 5 concurrent active events on your subscription at any time, without incurring any additional costs. It is therefore good practice to deactivate events when you are finished with them to ensure you are not paying more than you need to.

Inactive events will remain on your account. You can still access these for reporting purposes and all data will be retained, however you will not be able to take live registrations unless you re-activate them.

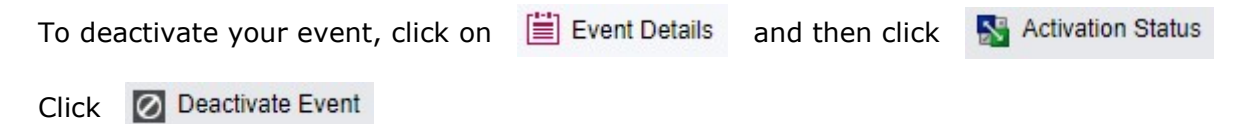

You will be asked to confirm that you want to deactivate your event.

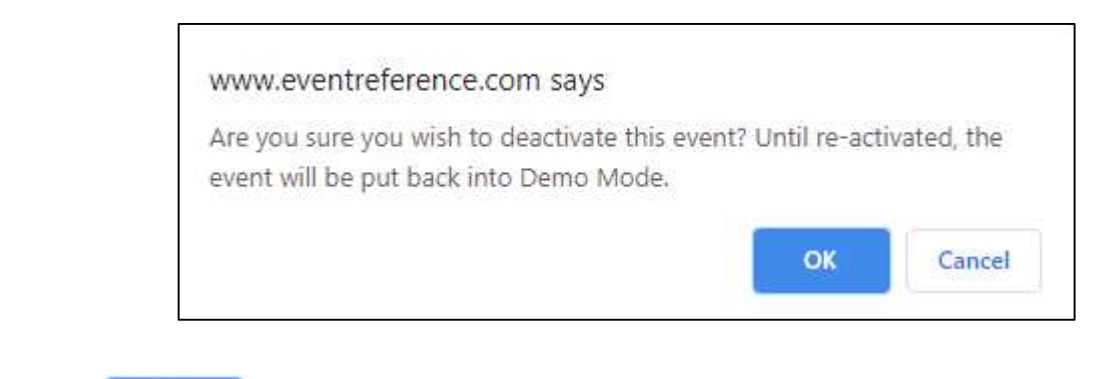

Click OK

to confirm.

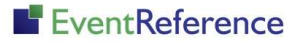

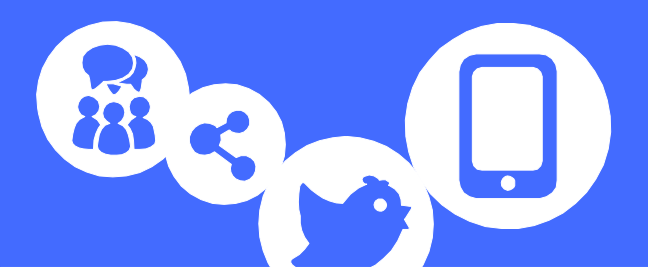

#### **Enabling an Add-on Bundle**

EventReference offers a number of add-on bundles which allow you to customise the features you have on your event and only pay for what you need.

These are billed per-month, per-event and can be added and removed at any time.

To enable an add-on bundle, email <u>support@eventreference.com</u> with the name of the event and what add-on bundles you'd like.

We will email you with personalised links to activate these.

NOTE: there will be one link for each add-on that you need and the links will only work for the event you have requested them for.

Click on the link.

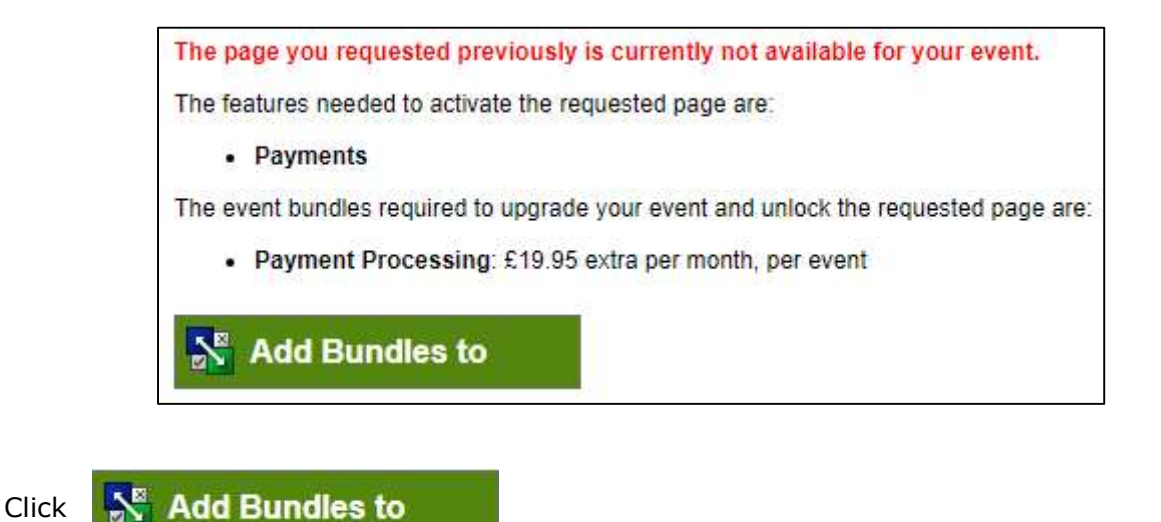

You will then be asked to confirm that you want to add this bundle to your event.

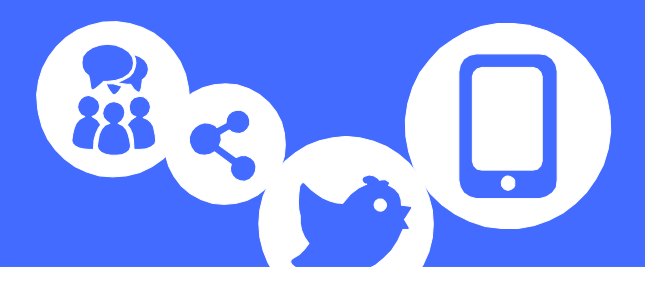

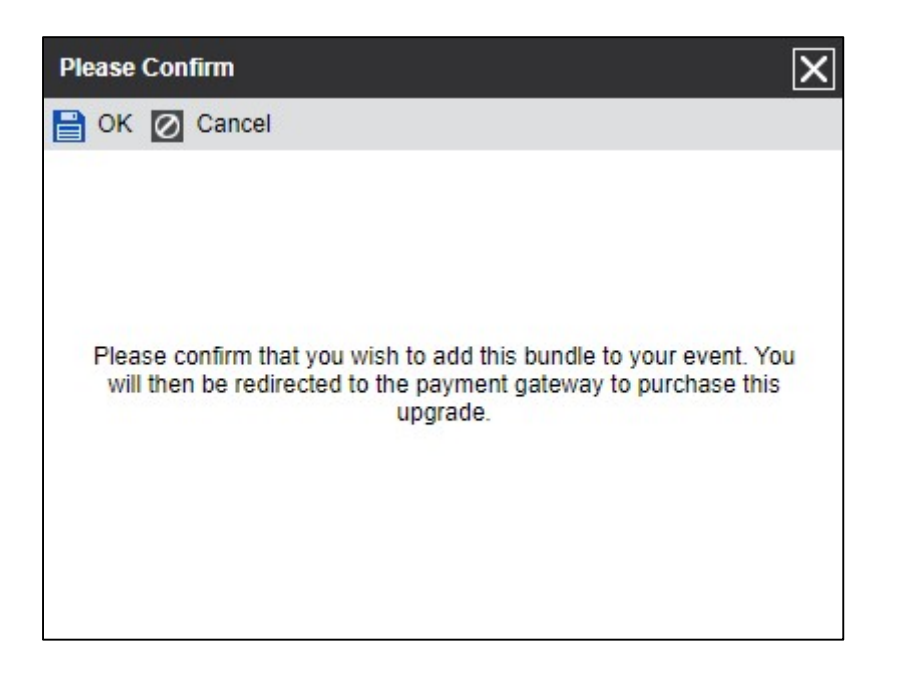

Click 📄 OK

You will be transferred to out payment gateway to make the required payment. The cost will be added to the card you used to subscribe but you will need to confirm this. We will also take an upfront payment which is pro-rated to your billing date.

Once you have done this, the features will be added to your event ready for you to use.

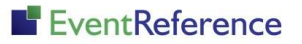

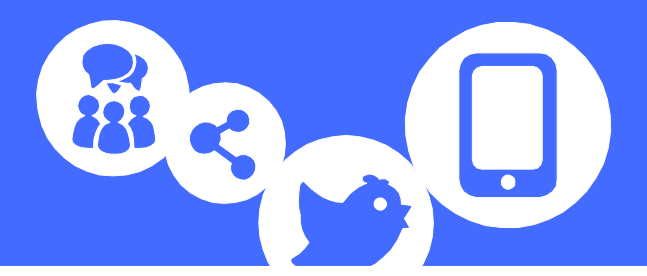

#### **Removing an Add-on Bundle**

Add-on bundles can be removed at any time. Removing a bundle will remove all the features included in that bundle from your event.

Click on

Event Details and then click

Activation Status

You will see a list of everything that is active on your event.

| EventReference                                                                                   |                                                                                                    |
|--------------------------------------------------------------------------------------------------|----------------------------------------------------------------------------------------------------|
|                                                                                                  | Annual Conference 2020                                                                                                    |
| Dashboard                                                                                        | Deactivate Event 🔛 Event Details                                                                                                    |
| <ul> <li>Data Import</li> <li>Registrations</li> <li>Reports</li> <li>Summer: Reports</li> </ul> | Bundles Added       : Advanced Functions       @ £14.95p/m       Remove         Payment Processing       @ £19.95p/m       Remove         Security and Capacity       @ £29.95p/m       Remove |
| Summary Reports                                                                                  | Event Activated? : Yes                                                                                                    |
| <mark> Attendee Types</mark> Audit Trail                                                         | Demo Mode? : No<br>Monthly Cost : £53.85                                                                                                    |

To remove an add-on bundle, click **Remove** next to the bundle you want to remove.

You will be asked to confirm that you want to remove the bundle.

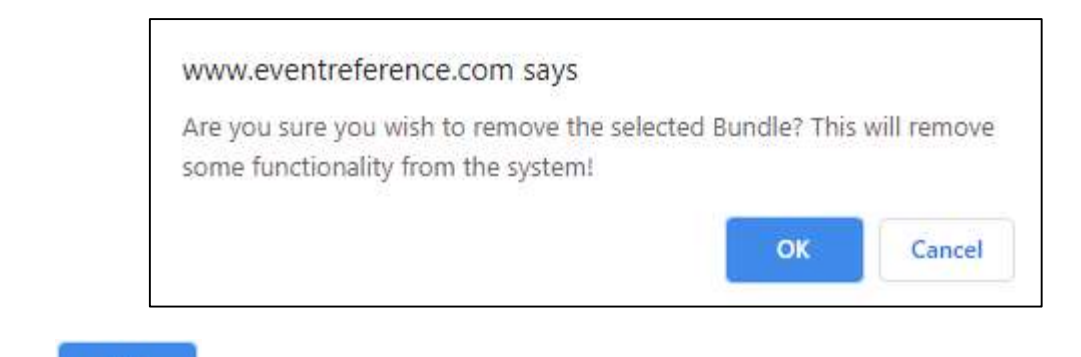

Click OK to confirm.

The features will be removed from your event and the cost taken off your subscription payment so you won't pay this at your next billing date.

# EventReference

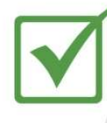

Event Registration

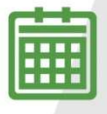

**Event Management** 

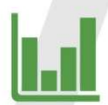

Event Reporting

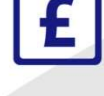

Paid Registration

WebBadging

WebScanning

### YOUR EVENT. YOUR WAY.

Self-service registration & badging

"I've signed up for EventReference"

"I was able to extract the information easily, which is perfect"

"Being able to target abandoned registrations helped drive my registration numbers up"

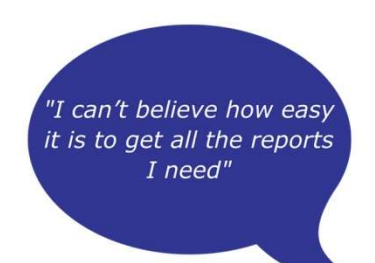

"I found it to be fast, powerful and easy to use for my event"

#### What our customers say...

"We have been using EventReference through RefTech for over two years now and in this time we have seen it develop and progress constantly. As a small, independent conference organiser, Opening Doors & Venues needed a straightforward, pay-per-event platform for gathering registrations, that would be easy to manage in-house - it is exactly what EventReference offered us. We use the platform for both free-to-attend and paid-for registrations with multiple attendee types and varied fee structures and find the interface very user friendly, whether it is for building a landing page or formatting the registration form. We must also applaud the RefTech staff for their patience and promptness in providing the support we constantly require - even though at times we ask the oddest of questions!"

Madalina Marincas, OPENING DOORS & VENUES

**(**+44 (0)1827 818181

www.eventreference.com

(O) support@eventreference.com